# 簡易ドライバーから印刷 (EPSON: PX-S05W)

\*「簡易ドライバーのインストール」は「メニュー」の 9/10

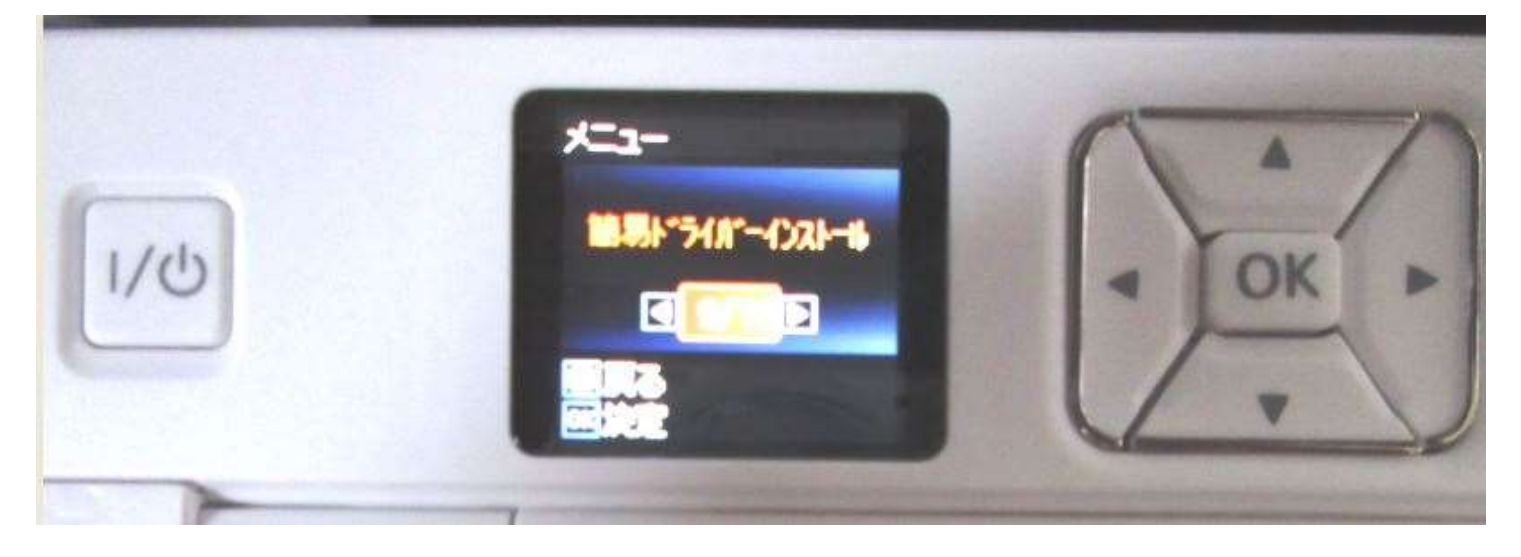

#### ※インストール方法&印刷方法

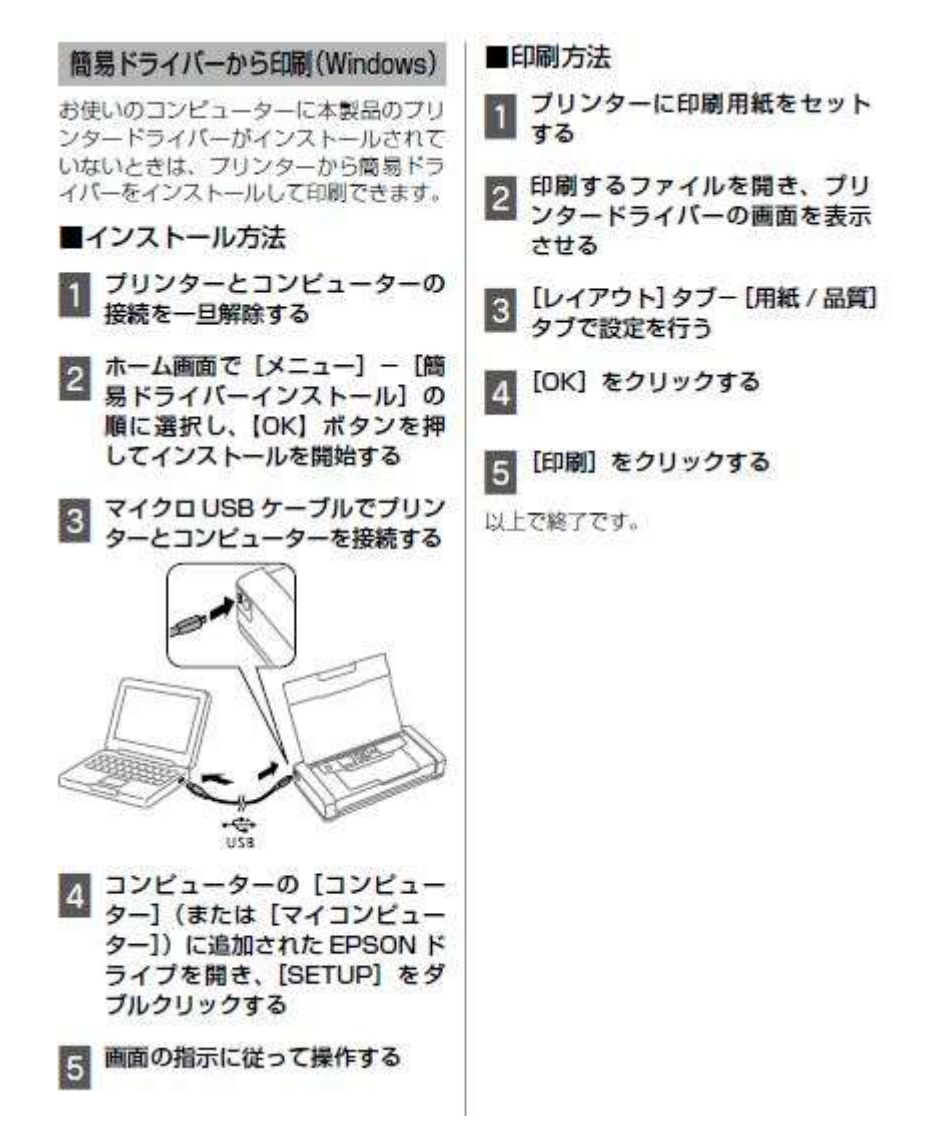

#### ※印刷手順

- ① パソコンで印刷対象表示
- 2 用紙挿入
- ③ プリンター起動
- ④ 給紙トレイ:現在の設定表示⇒(この設定を使用) OK

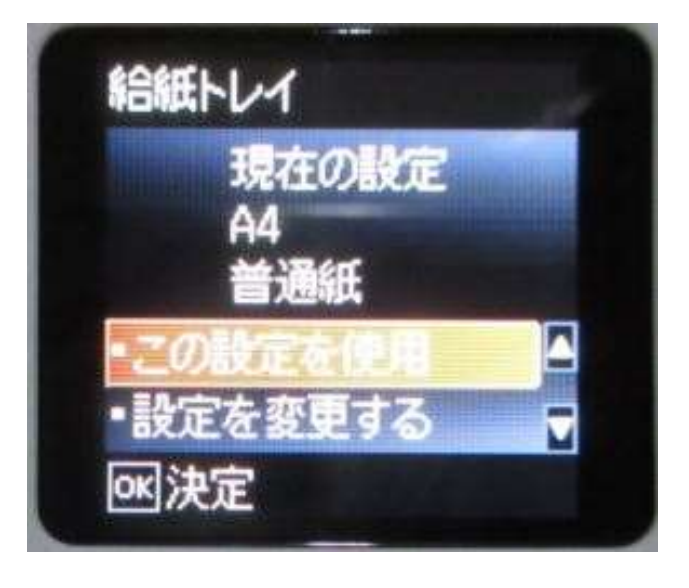

⑤印刷できます ⇒ そのままでパソコン側に操作を移す

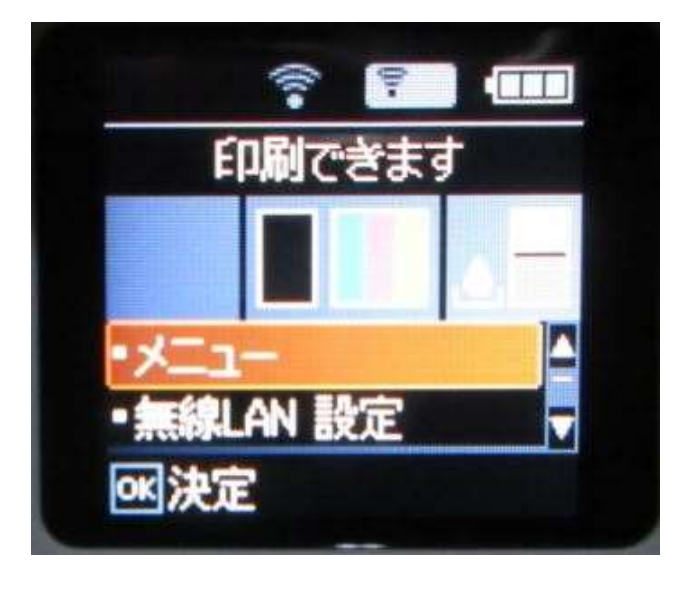

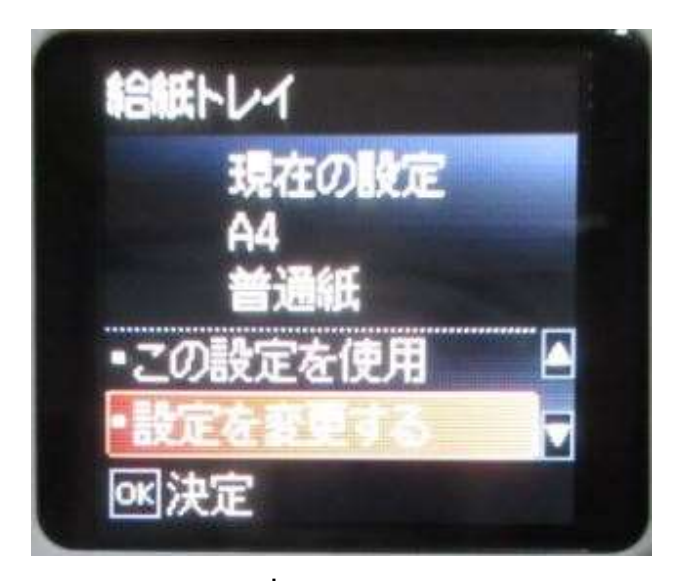

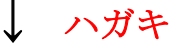

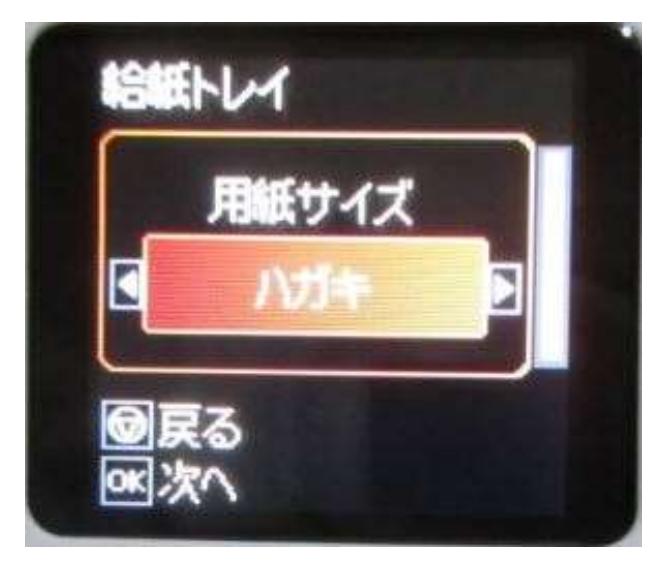

### ⑥パソコン側で ファイル⇒印刷

「プリンターのプロパティ」へ

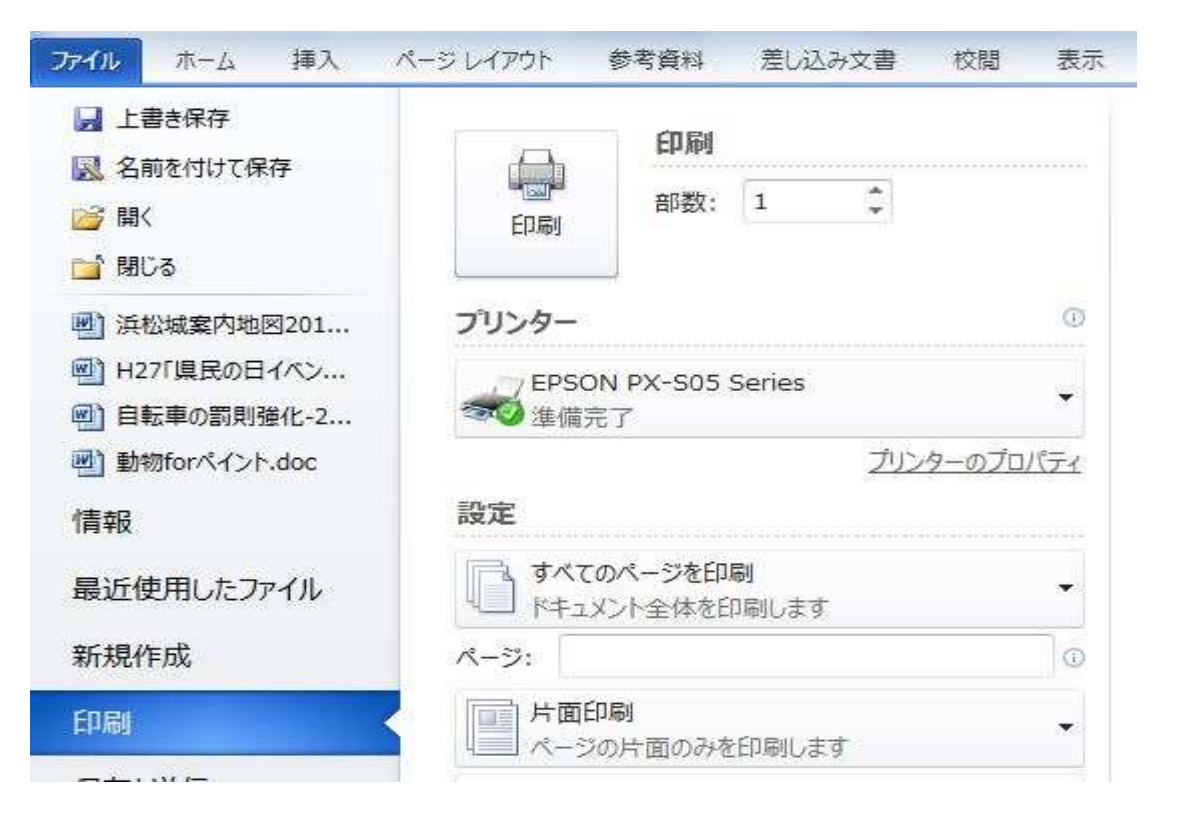

### ⑦ レイアウト 印刷の向き設定

| 1777   用紙/品質 |   |                                                                                                    |  |
|--------------|---|----------------------------------------------------------------------------------------------------|--|
| 印刷の向き(0):    |   |                                                                                                    |  |
| ▲ 縦          |   |                                                                                                    |  |
| ページの順序(R):   |   |                                                                                                    |  |
| 順            | * |                                                                                                    |  |
| ページ形式        |   |                                                                                                    |  |
| シートごとのページ    |   |                                                                                                    |  |
| 數(S)         |   |                                                                                                    |  |
|              |   |                                                                                                    |  |
|              |   | The second second second second second second second second second second second second second second second se |  |

## ⑧ 用紙/品質 普通紙・カラー

| 給紙方法(S):<br>メディア(M):<br>普通紙 |   | 12   | トレイの選択   |
|-----------------------------|---|------|----------|
| メディア(M): 普通紙                | • | 自動選択 | 給紙方法(S): |
|                             | Ŧ | 普通紙  | メディア(M): |
| <u>B</u>                    |   |      | È.       |

⑨ ⑥の画面を全体確認 ⇒ 印刷開始